## <u>PIXMA iP110 安裝 Windows 8 透過 USB 使用印表機之驅動程式步驟</u> <u>PIXMA iP110 printer diver installation procedure - USB Connection</u>

\*\*注意:安裝驅動程式前請勿接駁 USB 線,以免系統發生錯誤\*\*

\*\*Caution: Don't plug-in USB cable before driver installed\*\*

下載及安裝步驟

1. 到佳能網站 <u>https://hk.canon/zh\_HK/support/0100617601/2</u> ,下載印表機的驅動程 式

( Go to: <u>https://hk.canon/zh\_HK/support/0100617601/2</u> , then download the printer driver )

2. 按「下一步」(Click "Next")

|                | 歡迎                                                             | x |
|----------------|----------------------------------------------------------------|---|
| 1.0000         | 歡迎進入印表機驅動程式安裝程式。本程式將在您的電腦上<br>安裝印表機驅動程式。                       |   |
| and the second | 執行安裝前,諸從電腦斷開印表機電纜線,並退出所有正在<br>運行的程式。                           |   |
| Cash-Loon      | 若要退出運行中的程式,請按一下 [取消] 並暫時退出安裝程<br>式。                            |   |
| 1993           | 警告:本程式受版權法和國際公約保護。                                             |   |
|                | 未經授權擅自複製或散佈本電腦程式著作之全部或部分,將<br>導致嚴厲的民事和刑事處分,且將被依法提起最大範圍的追<br>訴。 |   |
| 語言             | 下一步(11)> 取消                                                    |   |

3. 選擇「亞洲」(Choose "Asia", then click "Next")

| 選擇居住地                                                                               | × |
|-------------------------------------------------------------------------------------|---|
| 選擇居住地,然後按一下 [下一步]。<br>居住地 @:<br>美國,加拿大,拉丁美洲<br>歐洲,中東,非洲<br><mark>亞洲</mark><br>太平洋地區 |   |
| <上一步(B) 下一步(M) > 取消                                                                 |   |

4. 按「是」(Click "Yes")

| 最終使用者許可協定                                                                    |                                                                                                    | ^      |
|------------------------------------------------------------------------------|----------------------------------------------------------------------------------------------------|--------|
| 注意:在安裝本官方許可                                                                  | 「軟體前,請您閱讀本文件。                                                                                                    | П      |
| 本使用許可協定是您與 C<br>許可協定 (以後提及的軟)<br>軟體程式、相關的電子或<br>圖示和其他數碼格式的創<br>(簡稱「內容資料」) 的協 | Canon Inc. 之間的許可協定,是關於隨同本最終使用者<br>體和內容資料共同簡稱「官方許可軟體」) 提供給您的<br>社線手冊及更新 (統稱「軟體」) 和/或文字、影像、<br>]作及更新,包括使用軟體透過網際網路獲取的資料<br>碇。 Canon 公司位於 30-2 Shimomaruko 3-chome、<br>、 Japan (簡稱「Canon」)。 | 5<br>5 |
| JORIa-RU • TORYO 140-8501                                                    | • • • • • • •                                                                                                    |        |

5. 選擇「透過 USB 使用印表機(U)」,按「下一步」

( Choose "Use the printer via USB", then click "Next" )

| 連接方法                                                                                                    | × |
|----------------------------------------------------------------------------------------------------|---|
| 選擇印表機連接方法。<br>○ 透過無線 LAN 連接使用印表機(₩)<br>選擇該選項可以透過無線 LAN 連接使用印表機。<br>● <u>誘過 USB 使用印表機(U)</u><br>選擇該選項可以透過 USB 使用印表機。 |   |
| 下一步(11) > 取消                                                                                                    |   |

6. 將 USB 連接電腦及印表機,並開啟印表機,並等待電腦偵測及安裝 (Connect the printer and the computer using the USB cable, and turn on the printer. Then please wait )

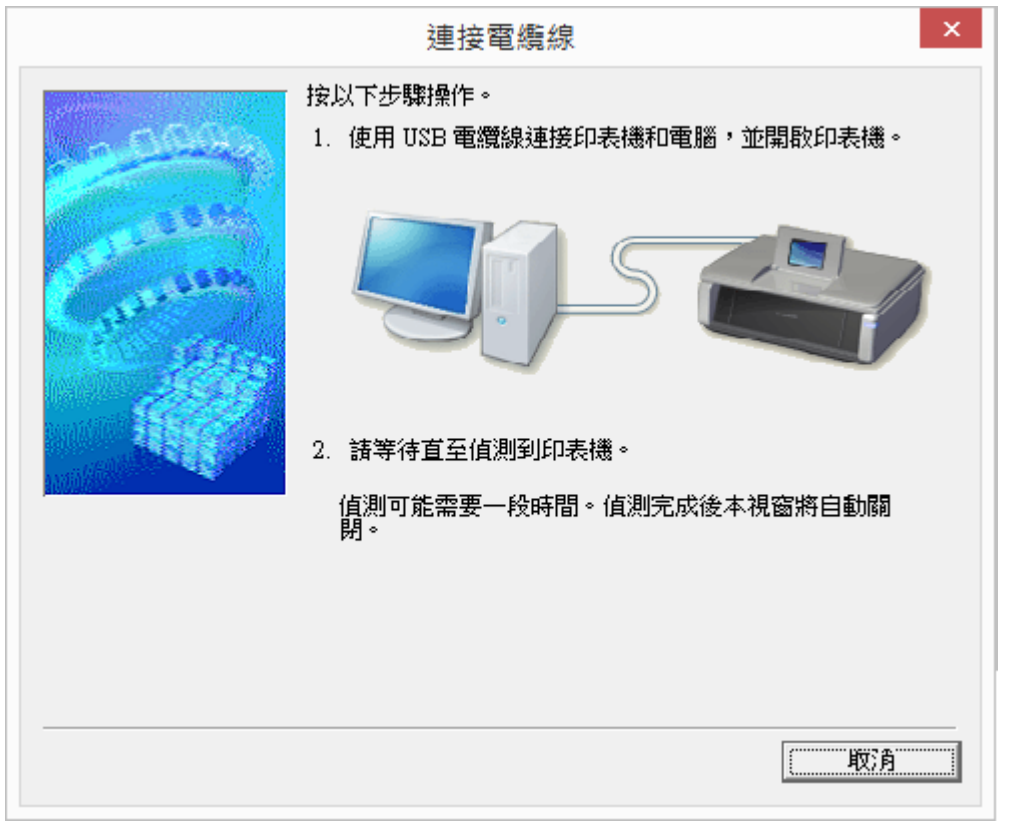

7. 正在安裝裝置,請稍候(Please wait for the installation progress)

| 装置設定                                       | ×          |
|--------------------------------------------|------------|
| 正在安裝裝置<br>請稅候,安裝程式正在您的系統上安裝必要的檔案,這可能需要數分鐘。 | ]          |
|                                            | <b>a</b> ) |

8. 正在註冊印表機驅動程式,請稍候(Please wait for the installation progress)

| 安裝          |
|-------------|
| 正在註冊掃描器驅動程式 |
|             |

安裝完成,按「完成」(Installation finished, please click "Finish" ) 9.

| 安裝完成                         |
|------------------------------|
| 成功安裝印表機驅動程式。按一下 [完成] 退出安裝程式。 |
| 完成                           |

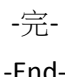

-End-